# Handleiding "Aanmelden Wedstrijden".

#### 1. Inloggen

Om te kunnen aanmelden moet je altijd zijn ingelogd op de website van De Zandvoortse

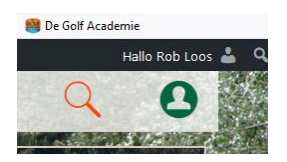

## 2. Aanmelden als deelnemer

Nadat je je aangemeld hebt is in het linker uitrolmenu "Aanmelden Wedstrijden" zichtbaar. Klik op <u>"Aanmelden Wedstrijden</u>" . Je persoonlijke aanmeldscherm wordt nu zichtbaar met wedstrijden waarvoor je je kan inschrijven.

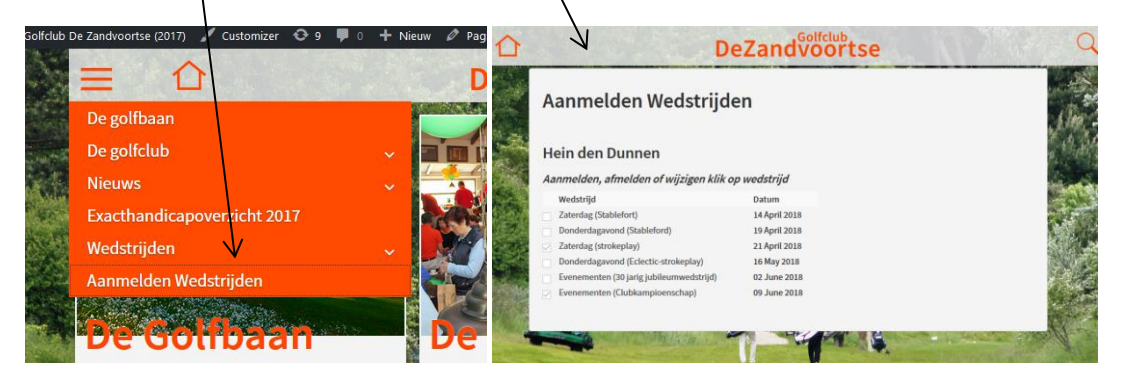

Klik op de wedstrijd van je keuze, in dit geval donderdagavond 19 april. <u>Het navolgende scherm</u> wordt geopend. In Het scherm verschijnen nu de detailgegevens van de wedstrijd en kun je zien wie zich al aangemeld hebben. Je kan je nu aanmelden door <u>naar beneden te scrollen tot de knop</u> <u>"Aanmelden"</u> zichtbaar wordt.

|                  | A Dezandvoort.                                  | 5 Rob Loos                         | DeZandvoortse                |
|------------------|-------------------------------------------------|------------------------------------|------------------------------|
| Donderd          | agavond                                         | 6 Dirk Fortuin                     | met hoed                     |
|                  |                                                 | Opmerking: bijv. handicar, laat, w | erkend                       |
| Wedstrijdvorm:   | Stableford                                      | Aanmelden Terug                    |                              |
| Datum:           | 19 April 2018                                   |                                    |                              |
| Tijd:            | 17:30                                           |                                    |                              |
| Extra Info:      | Laatse wedstrijd winterseizoen                  |                                    |                              |
|                  | Bekend maken all over winnaars wintercompetitie |                                    |                              |
|                  |                                                 | May deal namery                    | 22                           |
|                  |                                                 | Max deetnemers:                    | 32                           |
| Nr Deelnemer     | Opmerking                                       | Rosten:                            | Z<br>12 April 2018           |
| 1 Henk Morang    | Graag niet alleen                               | Stuting inschrijving:              | 12 April 2018                |
|                  |                                                 | wedstrijdielding.                  | Ko Kilol                     |
| 2 Aad Twisk      | Aangemeld door commissie                        |                                    | 0612345678                   |
| 3 Rick Ruitenbur | g 1762762762                                    |                                    | Rob Loos<br>robloos@ziggo.nl |
|                  |                                                 |                                    | 10045670                     |

Bij opmerkingen kan je bijvoorbeeld: vroeg, laat, eerste flight, handicar, werkend etc. invullen. Hiermee kan de Wedco rekening houden bij het samenstellen van de flightindeling. Nadat je op "Aanmelden" heb geklikt wordt de nieuwe lijst met je naam erop direct zichtbaar. Via de "Terug" knop kom je weer in je persoonlijke aanmeldingslijst. Hierin <u>zie je nu een vinkje</u> voor de wedstrijd waaraan je wilt deelnemen.

| Dirk Fertuin met hoed                 | Aanmelden, afmelden of wijzigen | klik op wedstrijd |
|---------------------------------------|---------------------------------|-------------------|
| 7 Hein den Dunnen Graag laatste fight | Wedstrijd                       | Datum             |
|                                       | Zaterdag (Stablefort)           | 14 April 2018     |
| preeding<br>Aanneldon Terug           | Donderdagavond (Stableford)     | 19 April 2018     |
| 2 Transfer                            | Zaterdag (strokeplay)           | 21 April 2018     |

## 3. Afmelden

Als de **inschrijvingstermijn** nog is geopend dan kan je je nog afmelden. Gebruik dezelfde procedure als bij aanmelden. Klik in je persoonlijke aanmeldingslijst op de wedstrijd die je wilt afmelden. In het scherm wat zichtbaar wordt klik je op de knop "Afmelden". Bij een lange lijst zal je eerst omlaag moeten scrollen om de knop "Afmelden" te kunnen gebruiken. Na aanklikken krijg je een button te zien met de tekst "zeker weten? Klik hier!" te zien. Klik hierop. Nu wordt je naam uit de lijst verwijderd en tevens het vinkje voor de wedstrijd op je persoonlijke pagina.

## 4. Wijzigen opmerking

Nadat je je hebt aangemeld voor de wedstrijd kun je het opmerkingsveld achter je naam nog wijzigen. Klik hiervoor op de wedstrijd en wijzig de tekst achter je naam en druk vervolgens op de "wijzig" button achter je naam.

| 3 Reserve Rick Ruitenburg | laat starten | Wijzig |
|---------------------------|--------------|--------|
|                           |              |        |

## 5. Inschrijving gesloten

Het kan voorkomen dat, nadat de inschrijving is gesloten, je alsnog wilt aanmelden of afmelden.

|  | Aanmelden gesloten!<br>Wijzigingen uitsluitend via commissie. |                          |  |  |
|--|---------------------------------------------------------------|--------------------------|--|--|
|  | Nr Deelnemer                                                  | Opmerking                |  |  |
|  | 1 Vlot                                                        | Aangemeld door commissie |  |  |
|  | 2 Gerard Scholten                                             | Aangemeld door commissie |  |  |

Neem in dit geval telefonisch contact op met de wedstrijdcommissie.